1. Please connect XT6201B to computer, power on the XT6201B.

2. Read below QR code set the XT6201B into USB virtual serial port. After reading the QR code, the XT6201B will restart automatically. Find the correct COM port number on your computer.

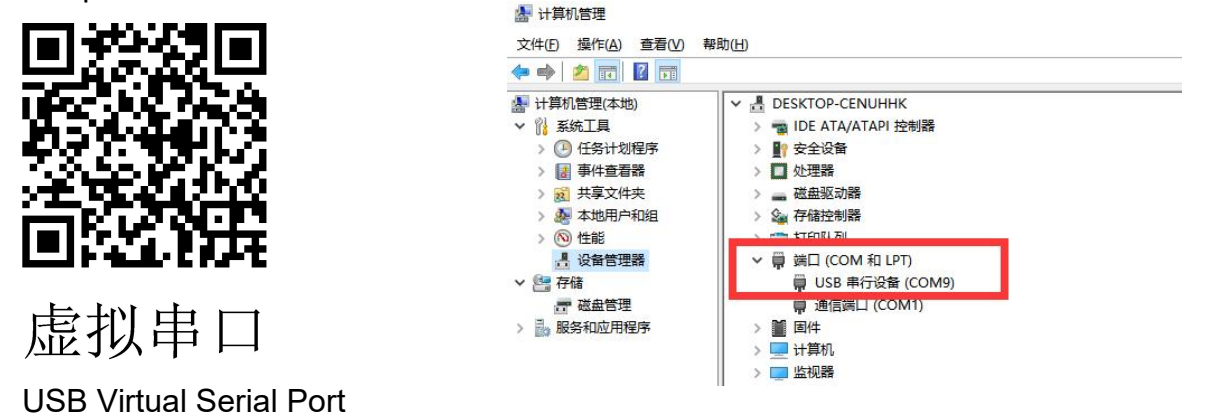

3. Open the file: UpgradeTool, find "upgrade\_tool", Wupgrade\_tool.exe Click open it.

| UpgradeTool > I         | Release >        | ~ Ō | ● 在      | Release 中搜索 |
|-------------------------|------------------|-----|----------|-------------|
| 名称 ^                    | 修改日期             | 类型  | <u>1</u> | 大小          |
| Log                     | 2023/2/3 9:35    | 文件  | 铗        |             |
| Crc32.NET.dll           | 2017/12/7 23:07  | 应用  | 1程序扩展    | 8 KB        |
| Crc32.NET.xml           | 2017/12/7 23:07  | XM  | L文档      | 14 KB       |
| log4net.dll             | 2017/3/8 19:26   | 应用  | ]程序扩展    | 280 KB      |
| log4pet xml             | 2017/3/8 19:26   | YM  | 1 文档     | 1.512 KB    |
| 💥 upgrade_tool.exe      | 2021/10/28 18:01 | 应用  | 程序       | 178 KB      |
| upgrade tool.exe.config | 2020/3/12 10:36  | CO  | NFIG 文件  | 3 KB        |

4. Choose "select pkg", find the pkg firmware, and open it.

| 💥 Firmware | upgrade tool@9B79 | 711A-1.0.1.10                                                                                                    | ×                                                              |
|------------|-------------------|----------------------------------------------------------------------------------------------------|----------------------------------------------------------------|
| pkg file   |                   |                                                                                                    | select pkg                                                     |
| Port       | COM1 ~            | 通信端口(COM1)<br>4d36e978-e325-11ce-bfo1-08002be10318<br>ACFI(PMP0501\0<br>ACFI(_SB_)#ACFI(PC00)#ACFI(LPCB)#ACFI(VAR1) | start                                                          |
|            |                   |                                                                                                    | tips:<br>1 select <pkg> file<br/>2 click <start></start></pkg> |
|            |                   |                                                                                                    | setting code:<br>[switch to cdc]                               |
|            |                   |                                                                                                    |                                                                |
|            |                   |                                                                                                    |                                                                |
|            |                   |                                                                                                    |                                                                |
|            |                   |                                                                                                    |                                                                |
|            |                   |                                                                                                    |                                                                |
|            |                   |                                                                                                    | clear log                                                      |

|                          |                 |        |                       | ×            |
|--------------------------|-----------------|--------|-----------------------|--------------|
| And the second           | 20230714        | ~      | <u></u> つ <i>P</i> 在2 | 0230714 中搜索  |
| E                        |                 |        |                       | = • 🔳 🕐      |
| <b>^</b> 名称 ^            | 修改日期            | 类型     | 大小                    |              |
| 📄 h-upgrade-100.pkg      | 2023/7/14 17:25 | PKG 文件 | 1,725 KB              |              |
|                          |                 |        |                       |              |
|                          |                 |        |                       |              |
|                          |                 |        |                       |              |
|                          |                 |        |                       |              |
|                          |                 |        |                       |              |
|                          |                 |        |                       |              |
|                          |                 |        |                       |              |
|                          |                 |        |                       |              |
|                          |                 |        |                       |              |
|                          |                 |        |                       |              |
| 生名(N): h-upgrade-100.pkg |                 |        | ✓ cff files (*        | *.bmp.*.pkg) |
|                          |                 |        |                       |              |
|                          |                 |        | 1)77([                | 2/ FX/H      |

5. Click "Port" to choose the correct COM port number of XT6201B. (Our test is COM14, please find the correct COM port on your computer.)

| X Firmware upgrade tool@9                                                                                                    | B79711A-1.0.1.10                                                                                                    |                                               | - 🗆 🗙                                                           |
|----------------------------------------------------------------------------------------------------|----------------------------------------------------------------------------------------------------|-----------------------------------------------|-----------------------------------------------------------------|
| pkg file                                                                                                    | ,20230714\h-upgrad                                                                                                    | de-100. pł                                    | select pkg                                                      |
| Port COM14<br>COM1<br>COM14                                                                                                    | VSB 串行设备 (COM14)<br>4d36e978-e325-11ce-bfc1-08002be10318<br>VSB\VID 26F1&FID 5650\6&7F235B7&00&1<br>CIROOT(0)#PCI(1400)#VSBR00T(0)#VSB(9)#VSB(1)                                                                                                    |                                               | start                                                           |
| [2023-07-19 13:51:47, 782@<[<br>\20230714\h-upgrade-100.pkg<br>[2023-07-19 13:51:47, 797@<[<br>upgrade-100.pkg<br>[2023-07-19 13:51:47, 815@<[<br>[2023-07-19 13:52:20, 250@<[<br>[2023-07-19 13:52:20, 342@<[<br>[2023-07-19 13:52:23, 237@<[<br>[2023-07-19 13:52:23, 324@<[<br>[2023-07-19 13:52:29, 369@<[<br>[2023-07-19 13:52:32, 280@<[<br>[2023-07-19 13:52:32, 280@<[<br>[2023-07-19 13:52:32, 476@<[<br>[2023-07-19 13:52:32, 476@<[<br>[2023-07-19 13:52:35, 315@<[<br>[2023-07-19 13:52:35, 315@<[<br>[2023-07-19 13:52:38, 302@<[<br>[2023-07-19 13:52:38, 302@<[ | 1]INF0 >]::FKG Loading: D:\04 测试记录\测试记录\CS202332\XT6201B圆件更新-20230719<br>1]INF0 >]::D:\04 测试记录\测试记录\CS202332\XT6201B圆件更新-20230719\20230714\h-<br>1]INF0 >]::USB>REMOVE<br>1]INF0 >]::USB>REMOVE | tips:<br>1 select<br>2 click<br>setting<br>[s | <pre><pre><pre><pre>code: vitch to cdc]</pre></pre></pre></pre> |

6. Click "start", start to upgrade the firmware, during upgrading, please keep powering on the XT6201B, don't move it.

| 💥 Firmware upgrade tool@9                                                                                                    | B79711A-1.0.1.10                                                                                                    |                                                                | – 🗆 🗙                                                        |
|----------------------------------------------------------------------------------------------------|----------------------------------------------------------------------------------------------------|----------------------------------------------------------------|--------------------------------------------------------------|
| pkg file                                                                                                    | CONTRACTOR OF A DESCRIPTION OF A DESCRIPTION OF A DESCRIP                                                                                                    | 230714\h-upgrade-100. pł                                       | select pkg                                                   |
| Port COM14                                                                                                    | VSB 串行设备 (COM14)<br>4436e978-e325-11ce-bfc1-08002be10318<br>USB\VID 26F1&FID 5650\6&7F235B7&0&1<br>PCIROOT(0)#PCI(1400)#USBROOT(0)#USB(9)#USB(1)                                                                                                    |                                                                | start                                                        |
| [2023-07-19 13:51:47, 7820<[<br>\20230714\h-upgrade-100.pkg<br>[2023-07-19 13:51:47, 7970<[<br>upgrade-100.pkg<br>[2023-07-19 13:51:47, 8150<[<br>[2023-07-19 13:52:20, 2500<[<br>[2023-07-19 13:52:23, 3240<[<br>[2023-07-19 13:52:23, 3240<[<br>[2023-07-19 13:52:23, 3240<[<br>[2023-07-19 13:52:29, 3690<[<br>[2023-07-19 13:52:32, 2800<[<br>[2023-07-19 13:52:32, 4760<[<br>[2023-07-19 13:52:35, 4120<[<br>[2023-07-19 13:52:35, 3150<[<br>[2023-07-19 13:52:35, 3120<[<br>[2023-07-19 13:52:35, 3120<[<br>[2023-07-19 13:52:38, 3020<[<br>[2023-07-19 13:52:38, 4280<[ | 1]INF0 >]::PK6 Loading: D:\04 测试记录\测试记录\CS202332\X<br>1]INF0 >]::D:\04 测试记录\测试记录\CS202332\XT6201B固件更新<br>1]INF0 >]::USB>REMOVE<br>1]INF0 >]::USB>REMOVE<br>1]INF0 >]::USB <insert<br>1]INF0 &gt;]::USB<insert<br>1]INF0 &gt;]::USB&gt;REMOVE<br/>1]INF0 &gt;]::USBNEMOVE<br/>1]INF0 &gt;]::USBNEMOVE<br/>1]INF0 &gt;]::USBINSERT<br/>1]INF0 &gt;]::USBINSERT<br/>1]INF0 &gt;]::USBINS</insert<br></insert<br> | T6201B固件更新-20230719<br>E-20230719\20230714\ht<br>Setting<br>[s | <pre>c(pkg) file (start) code: vitch to cdc] clear log</pre> |

7. After upgrading successfully, the XT6201B will restart automatically. You can close the firmware tool now.

| 💥 Firmware upgrade to                                                                                                    | ool@98797                                                                                                    | 11A-1.0.1.10                                                                                                    |                                               | - a ×                                                                |
|----------------------------------------------------------------------------------------------------|----------------------------------------------------------------------------------------------------|----------------------------------------------------------------------------------------------------|-----------------------------------------------|----------------------------------------------------------------------|
| pkg fil                                                                                                    |                                                                                                    | 230714\h                                                                                                    | -upgrade-100. pl                              | select pkg                                                           |
| Port COM1                                                                                                    | ~                                                                                                    | 通信端口(COM1)<br>4d36e978-e325-11ce-bfo1-08002be10318<br>ACPI\PNPO501\0<br>ACPI(_SB_)#ACPI(PCO0)#ACPI(LPCB)#ACPI(UAR1)                                                                                                    | [                                             | start                                                                |
| [2023-07-19 13:53:57, 6<br>[2023-07-19 13:53:58, 0<br>[2023-07-19 13:53:58, 4<br>[2023-07-19 13:53:58, 3<br>[2023-07-19 13:53:59, 3<br>[2023-07-19 13:53:59, 3<br>[2023-07-19 13:53:59, 4<br>[2023-07-19 13:53:59, 4<br>[2023-07-19 13:53:59, 4<br>[2023-07-19 13:53:59, 4<br>[2023-07-19 13:53:59, 4<br>[2023-07-19 13:53:59, 4<br>[2023-07-19 13:53:59, 4<br>[2023-07-19 13:53:59, 4<br>[2023-07-19 13:53:59, 4<br>[2023-07-19 13:53:59, 4<br>[2023-07-19 13:53:59, 4<br>[2023-07-19 13:53:59, 4<br>[2023-07-19 13:53:59, 4]<br>[2023-07-19 13:54:00, 0 | 75@<[upgrad<br>61@<[upgrad<br>32@<[upgrad<br>90@<[upgrad<br>00@<[upgrad<br>73@<[upgrad<br>73@<[upgrad<br>73@<[upgrad<br>80@<[upgrad<br>80@<[upgrad<br>80@<[upgrad<br>10@<[upgrad<br>10@<[upgrad<br>10@<[upgrad<br>10@<[upgrad | <pre>e] INFO &gt;]::flashw write 23/27<br/>ie] INFO &gt;]::flashw write 24/27<br/>ie] INFO &gt;]::flashw write 25/27<br/>ie] INFO &gt;]::flashw write 26/27<br/>ie] INFO &gt;]::flashw write 26/27<br/>ie] INFO &gt;]::flashw write success<br/>ie] INFO &gt;]::save data:get check sum<br/>ie] INFO &gt;]::save data:device check sum<br/>ie] INFO &gt;]::save data:device check sum<br/>ie] INFO &gt;]::save data:source check sum<br/>ie] INFO &gt;]::save data:source check sum<br/>ie] INFO &gt;]::save data:source check sum<br/>ie] INFO &gt;]::save data:check sum ok<br/>ie] INFO &gt;]::save data: check sum ok<br/>ie] INFO &gt;]::save data: check sum ok<br/>ie]</pre> | tips:<br>1 select<br>2 click<br>setting<br>Is | <pre><ptc> {pkg&gt; file {start&gt; code: vitch to cdc] </ptc></pre> |

8. Scan below QR code set the XT6201B into USB keyboard mode(HID mode).

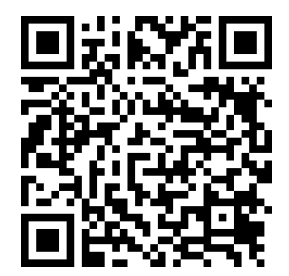

USB HID

9. Use English output keyboard, open a txt or excel or word file scan the barcode, data will transmit to the file.

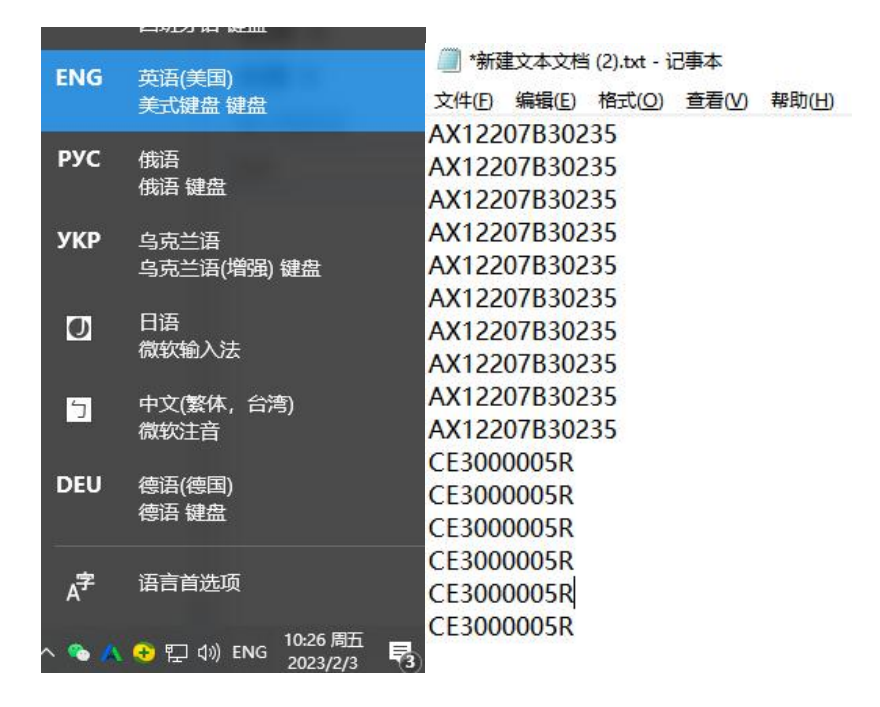

10. Read below QR code to check the firmware version. 20230714 is the upgrade firmware version.

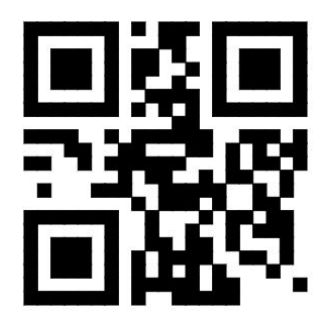

**Check Firmware Version** 

\$>:TMDEF02.<\$Product Ver:XH001\_RR-1.0.1-Build-2023-07-14
17:24:47(LBEDAMBR);
CodeSet Ver:1.1.5.15P21.01\_1\_Build\_Jul 14 2023;
Decoder Ver:1.2.01 CUDW 20230714-d CSD44X;
Camera:l;
Serial Number:000000000000000;
Serial Number(default):HQIEABCS000552;
Deviceld:2A2A2A2A2A2A2A0B000000004FD82186;
Activation:TRUE;
Manufacturing Date:00000000000;
Manufacturing Flag:chk-0001-2023-05-16T10:18:26;</pre>